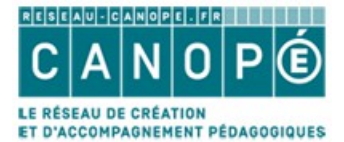

# IMPORTATION DES MÉMOFICHES DANS BCDI

| 1. | Récupération du fichier à importer       | p. | 1 |
|----|------------------------------------------|----|---|
| 2. | Importation des mémofiches dans Bcdi     | p. | 2 |
| 3. | Vérification des notices sans exemplaire | p. | 4 |

## **1. RÉCUPÉRATION DU FICHIER À IMPORTER**

Se rendre sur son Espace client BCDI :

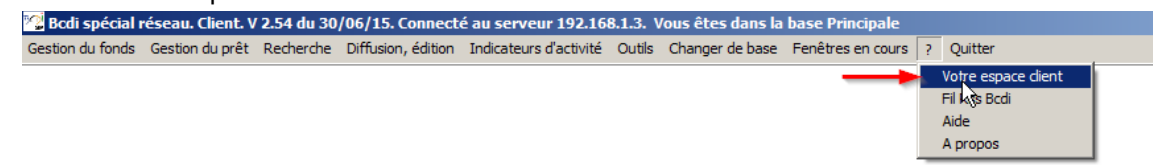

Le compte Cyberlibrairie s'ouvre : cliquer sur l'onglet Mes abonnements puis sur Mémofiches :

| Mes coordonnées | Mes commandes | Mes messages | Mes abonnements | Accompagnement BCDI | Accompagnement e-sidoc |  |
|-----------------|---------------|--------------|-----------------|---------------------|------------------------|--|
|                 |               |              |                 |                     |                        |  |
|                 |               |              |                 |                     |                        |  |
|                 | Mémofiches    |              | SOLUTIONS DO    | CUMENTAIRES         |                        |  |
|                 | ĥ             |              |                 |                     |                        |  |
|                 | Mémodocnet    |              |                 | re Plus             |                        |  |
|                 |               |              |                 |                     |                        |  |

Cliquer sur Détail de mon abonnement pour l'année en cours :

| Vos abonnements                           | Mémofiches 2016 | Détail de mon abonnement |
|-------------------------------------------|-----------------|--------------------------|
| 2016 (à paraître)<br>2015 <i>En cours</i> | Mémofiches 2015 |                          |
| 2014                                      |                 |                          |
| 2013                                      | Mémotiches 2014 |                          |

puis sur Télécharger un de mes envois.

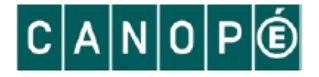

Pour chaque envoi mensuel, cliquer sur Information sur ce fichier :

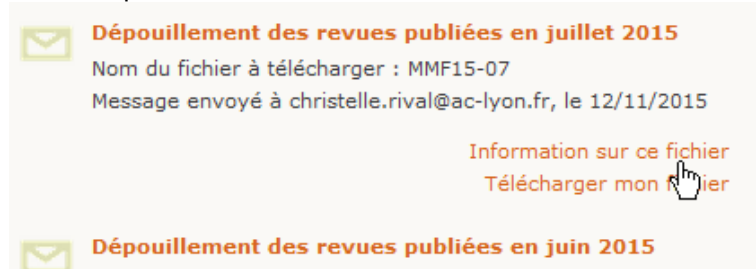

Lire attentivement les informations contenues dans ce fichier, notamment les formes des titres des notices générales et les remarques concernants le bulletinage (en particulier pour les hors-séries et les numéros spéciaux). Si nécessaire, modifier les titres de notices dans BCDI afin d'assurer le bon rebranchement des Mémofiches sur les notices générales de BCDI.

Télécharger le fichier et l'enregistrer dans D:/Bcdiserv/Temp.

**Remarque :** si vous ne pouvez pas choisir le dossier de destination, le fichier a sans doute été enregistré dans U:/Téléchargement.

Pour savoir où le fichier s'est enregistré, cliquer sur la flèche bleue du navigateur puis sur le petit dossier :

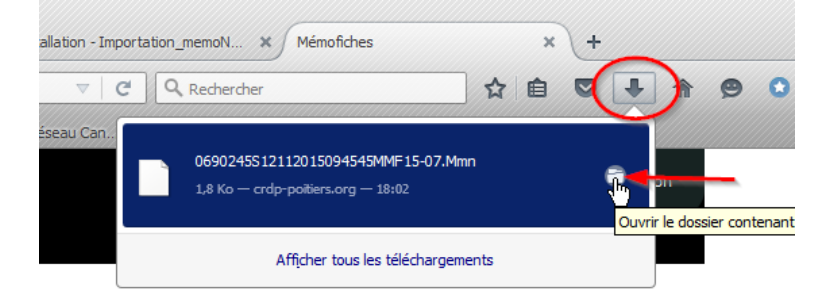

S'il n'est pas dans D:/Bcdiserv/Temp, vous pouvez faire un couper/coller pour le mettre au bon endroit.

### 2. IMPORTATION DES MÉMOFICHES DANS BCDI

Lancer BCDI en mode gestionnaire.

Aller dans Gestion du fonds, Importation de notices, Au format Mémonotices :

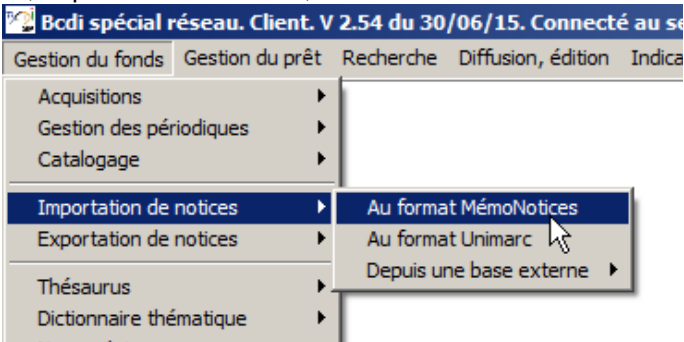

Sélectionner le fichier qui vient d'être enregistré puis cliquer sur Ouvrir :

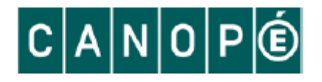

| 🚰 Fichier à insérer :       |                                              |                          | ×            |
|-----------------------------|----------------------------------------------|--------------------------|--------------|
| 💮 🚺 🔹 win7 (C:              | ) 🔹 bcdicli_crdp 🔹 temp 👻 🖉 🗸                | Rechercher dans : temp   | 2            |
| Organiser 🔻 Nouveau d       | ossier                                       | •                        |              |
| A Favoris                   | Nom                                          | Modifié le 🗵             | Туре 🔺       |
| E Bureau                    | 2014_Cumul_sept.mmn                          | 07/10/2015 14:49         | Fichier M    |
| Emplacements réce           | 2015_Cumul_06.mmn                            | 07/10/2015 14:06         | Fichier MI   |
| Images                      | 2015_Envoi_01.mmn                            | 07/10/2015 14:04         | Fichier Mi   |
| I elechargements<br>b hubiC | NoticesBCDI.MMN                              | 30/09/2015 16:27         | Fichier Mi   |
| I Hubic                     | 0690245S24092015144635MMD15-02.mmn           | 30/09/2015 11:16         | Fichier MI   |
| 🥽 Bibliothèques             | MMDNLYC.XML                                  | 24/09/2015 12:38         | Documen      |
| Documents                   | 100 activités montessori.MMN                 | 31/08/2015 11:48         | Fichier MI   |
| Dropbox                     | 3e lot_40 e-books_2015-06-29.xml             | 24/08/2015 14:19         | Documen      |
| Images                      | 🔮 bernetiere.xml                             | 12/06/2015 09:14         | Documen      |
| Vidéos                      | 0690245S20042015161407MMD15-01.mmn           | 28/04/2015 10:54         | Fichier Mi 👻 |
| , videos                    |                                              |                          | Þ            |
| No                          | m du fichier : 0690245S24092015144635MMI 💌 📔 | Fichiers Xml (*.xml,*.mm | n) 🔻         |
|                             | [                                            | Ouvrir An                | nuler        |

Choisir le mode d'insertion des notices (Toutes, sans mise à jour, sans exemplaire) :

| Choix du mode d'insertion des fiches       |                    |                        |  |  |  |
|--------------------------------------------|--------------------|------------------------|--|--|--|
| Destination : Principale                   |                    |                        |  |  |  |
| Insertion des fiches -                     | ◯ Une par une      | Syntaxe seulement      |  |  |  |
| Mode d'insertion<br>Sans mise à jour       | C Avec mise à jour | O Mise à jour seule    |  |  |  |
| Création d'exemplaire<br>O Avec exemplaire |                    | • Sans exemplaire      |  |  |  |
| <u>✓ O</u> k                               | X <u>A</u> nnuler  | <b>?</b> A <u>i</u> de |  |  |  |

#### La fenêtre suivante s'ouvre :

| BOUQUINE 07  Ok    COMCAMAR.07  Prendre>    EQUIPE.07  Prendre>    GE0.07 | 😭 Sélection dans la liste                                                                                                    |                                                            |  |
|---------------------------------------------------------------------------|----------------------------------------------------------------------------------------------------|------------------------------------------------------------|--|
| PREMIERE 07<br>SCEVIEJU.07                                                | BOUQUINE.07<br>COMCAMAR.07<br>EQUIPE.07<br>GE0.07<br>LEONARD.07<br>LOVENG.07<br>MONDADO.07<br>OKAPI.07<br>PREMIERE.07<br>SCEVIEJU.07 | Ok<br>Prendre><br>< Rejeter<br>Tout>><br>< Riep<br>Annuler |  |

Dans la colonne de gauche se trouve la liste des revues proposées dans la base mensuelle auxquelles votre établissement est abonné. Cliquer sur **Tout** pour sélectionner les revues à importer.

| Selection dans la liste |           |                            |
|-------------------------|-----------|----------------------------|
|                         | Ok        | BOUQUINE 07<br>COMCAMAR 07 |
|                         | Prendre>  | EQUIPE.07<br>GEO.07        |
|                         | < Rejeter | LOVENG.07<br>MONDADO.07    |
|                         | < Rien    | PREMIERE.07<br>SCEVIEJU.07 |
|                         | Annuler   |                            |

Remarque : si vous avez pris ou supprimé des abonnements sans avoir effectué les modifications dans votre Espace client, vous pouvez utiliser les boutons **Prendre** ou **Rejeter** pour affiner votre sélection.

Cliquer ensuite sur OK. L'importation des notices se lance. Attendre que la fenêtre disparaisse.

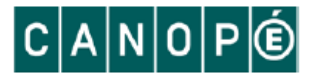

#### 3. VÉRIFICATION DES NOTICES SANS EXEMPLAIRE

Lors de l'importation, les notices de dépouillement sont raccrochées aux notices générales de périodiques déjà bulletinés. Il ne doit donc pas y avoir création de notices générales sans exemplaire lors de l'importation.

Il est cependant prudent d'effectuer une vérification.

Pour cela, faire une recherche gestionnaire de notices.

Saisir l'équation suivante avec la date du jour et ne chercher que des notices générales :

| 😪 Recherche Gestion                                                             |                    |                                   |                                  |                      |             |  |  |
|---------------------------------------------------------------------------------|--------------------|-----------------------------------|----------------------------------|----------------------|-------------|--|--|
| Multicritères Assi                                                              | sté Expert         |                                   |                                  |                      |             |  |  |
| Rechercher :                                                                    | Date import. = ~06 | 5/09/2016~ et Support = ~Périodic | que∼ et Liste Exemplaires = vide | >                    |             |  |  |
| Historique                                                                      |                    |                                   |                                  |                      |             |  |  |
| Rappeler                                                                        | ]                  |                                   |                                  |                      |             |  |  |
| Enregistrer                                                                     |                    |                                   |                                  |                      |             |  |  |
| Expr. exacte  «  *  §  ^  -  et  ou  sauf  tout  <  =  >  (  )  ~  rempli  vide |                    |                                   |                                  |                      |             |  |  |
| Rechercher sur : -                                                              |                    | Chercher :                        | Chercher                         | Classer les fiches p | bar :       |  |  |
| Description                                                                     | Analyse            | C tout                            | • tout                           | Description          | Analyse     |  |  |
| Editeurs                                                                        | Collections        | notices générales                 | C catalogue                      | Editeurs             | Collections |  |  |
| Auteurs                                                                         | Ressources         | O notices de parties              |                                  | Auteurs              | Ressources  |  |  |
| Exemplaires                                                                     | Achats             |                                   | Voir le thésaurus                | Type Notice          | <b>_</b>    |  |  |

Si la recherche donne un résultat supérieur à zéro, il faut vérifier pourquoi ces notices ont été créées.

Cas les plus fréquents :

- il s'agit d'un numéro que vous n'avez pas reçu : supprimer la notice ou la conserver en vue de créer l'exemplaire quand vous recevrez le numéro si vous faites une réclamation auprès de l'éditeur

- les notices de dépouillement ne se sont pas raccrochées à la notice générale qui existait déjà dans la base car le titre du document n'est pas saisi correctement. Il y a donc un doublon dans la base : une notice générale que vous aviez saisie, avec exemplaire mais sans dépouillement, et une notice générale créée lors de l'importation, sans exemplaire mais avec les dépouillements.

Dans ce cas, il faut supprimer la notice qui vient d'être importée, corriger le titre de la notice générale en se référant au document d'information de l'envoi mensuel comme mentionné dans la partie 1 de ce tutoriel, refaire l'importation pour la revue en question.